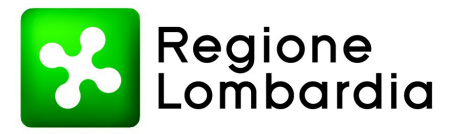

Regione Lombardia - Giunta DIREZIONE GENERALE WELFARE FARMACEUTICA E DISPOSITIVI MEDICI

Piazza Città di Lombardia n.1 20124 Milano www.regione.lombardia.it welfare@pec.regione.lombardia.it

Tel 02 6765.1

Protocollo G1.2023.0006702 del 22/02/2023

# AI DIRETTORI GENERALI ATS

AI DIRETTORI GENERALI ASST

AI DIRETTORI GENERALI IRCCS PUBBLICI

AI LEGALI RAPPRESENTANTI DEGLI IRCCS PRIVATI, CASE DI CURA E OC.

FROMCeO LOMBARDIA Federazione Regionale degli Ordini dei Medici Chirurghi e degli Odontoiatri della Lombardia Via Massenzio Masia 30 22100 COMO (CO) Email: presidenza.co@pec.omceo.it

e, p.c.

Aria - Azienda Regionale per l'Innovazione e gli Acquisti SPA Via Taramelli, 26 20154 Milano (MI) Email: protocollo@pec.ariaspa.it

Segretario regionale AIOP Associazione Italiana Via Timavo, 24 20124 MILANO (Mi) Email: aioplombardia@cert.aconet.it

SEGRETARIO REGIONALE ANISAP via Martiri delle Foibe 1 20900 MONZA () Email: amministrazione@anisaplombardia.com

SEGRETARIO REGIONALE ARIS

Referente per l'istruttoria della pratica: IDA FORTINO Tel. 02/6765.8042

Via Mantova, 113 26100 CREMONA (CR) Email: arislombardia@arisassociazione.it

Agenzia Italiana del Farmaco - AIFA Via del Tritone, 181 00144 Roma (RM) Email: protocollo@pec.aifa.gov.it

SOGEI Via Mauro Carucci 99 143 ROMA () Email: protocollosogei@pec.sogei.it

#### LORO SEDI

# Oggetto : Piani Terapeutici farmaci PTE AIFA - nota 97, 99 e 100

Si fa seguito alla nota prot. n. G1.2023.0002689 del 25/01/2023 avente per oggetto "Piani Terapeutici farmaci PTE AIFA".

Essendo pervenuti diversi quesiti da parte dei prescrittori sulle modalità di gestione dei nuovi Piani Terapeutici AIFA di cui alle note 97, 99 e 100, si precisa quanto segue.

# Inserimento dei PTE di cui alla nota AIFA 97,100 e 99

Diverse segnalazioni di errori, arrivate alla scrivente, riguardano l'inserimento a sistema dei PTE di cui alle note AIFA 97, 99 e 100.

ARIA ha analizzato le segnalazioni e ha riscontrato che la parte più rilevante degli errori restituiti dal Sistema centrale TS (MEF) è ascrivibile alla presenza/assenza della scheda di prima valutazione; nello specifico, i messaggi di errore più frequenti risultano essere i seguenti:

l'assistito ha già una prima scheda di prescrizione per il piano selezionato

 l'assistito non ha ancora una prima scheda di prescrizione per il piano selezionato, Non è possibile inserire un FollowUp in assenza di una prima scheda.

Referente per l'istruttoria della pratica: IDA FORTINO Tel. 02/6765.8042

Perciò per agevolare i prescrittori, che erogano assistenza di primo livello, nel superare gli errori segnalati, si allegano:

- la "SCHEDA DI SUPPORTO ALLA COMPILAZIONE PTE Nota 100 PER MMG" con le indicazioni operative per la corretta compilazione delle schede di prima valutazione e follow-up;

- l'elenco di dettaglio degli errori che si possono presentare all'utente finale (prescrittore medico) e le relative note esplicative e/o indicazioni per la corretta segnalazione ai contatti di assistenza.

In merito al vincolo relativo alla necessità da parte del MMG (e PIs) di inserire la prima scheda di valutazione fatta in modalità elettronica (PTE), si precisa che :

- per la nota 100 è stata introdotta la possibilità di inserire un follow-up anche senza la prima scheda di valutazione;

– per la nota 97 il vincolo è disposto a livello centrale (AIFA, SOGEI), quindi non è possibile intervenire a livello regionale sulla piattaforma togliendo questo vincolo, in quanto non verrebbero accettati in fase di pubblicazione sul sistema nazionale.

Tutto ciò premesso, al fine di consentire sia ai prescrittori di adeguarsi al nuovo sistema prescrittivo come organizzato a livello centrale, senza che eventuali disguidi ricadano poi sui pazienti, essendo terapie croniche, si dispone che per l'inserimento SOLO su PT-online dei PT relativi ai farmaci di cui alle note AIFA 97, 99 e 100 è prorogato al **30 giugno 2023**.

Si chiede alle ATS di informare tutti i MMG e Pls del proprio territorio di competenza.

Cordiali saluti

IL DIRIGENTE

IDA FORTINO

Allegati:

File SOLUZIONE TICKET.pdf File scheda Nota 100.pdf

Copia analogica sottoscritta con firma a mezzo stampa predisposta secondo l'articolo 3 del D.lgs 39/1993 e l'articolo 3bis, comma 4bis del Codice dell'amministrazione digitale. Il documento originale è firmato digitalmente e conservato presso l'Ente.

Referente per l'istruttoria della pratica: IDA FORTINO Tel. 02/6765.8042

|                              | SUPPORTO ALLA RISOLUZIONE ERRORI PTE                                                                |                                                                                                    |  |  |  |  |
|------------------------------|----------------------------------------------------------------------------------------------------|----------------------------------------------------------------------------------------------------|--|--|--|--|
|                              | VERIFICHE PERELIMINARI                                                                              |                                                                                                    |  |  |  |  |
| Controllare SEMPR            | E:                                                                                                  |                                                                                                    |  |  |  |  |
| Browser in us                | o che deve essere Google Chrome                                                                     |                                                                                                    |  |  |  |  |
| Correttezza d<br>(MMG o Spec | el link di accesso alla piattaforma PTOnline in base alla tipologia di utente collegato<br>ialista) |                                                                                                    |  |  |  |  |
| Utente corret                | tamente configurato                                                                                 |                                                                                                    |  |  |  |  |
|                              |                                                                                                    |                                                                                                    |  |  |  |  |
| TIPO ERRORE                  | DESCRIZIONE ERRORE                                                                                  | SOLUZIONE                                                                                                    |  |  |  |  |
| FAQ                          | Pubblicazione PT per pazienti fuori regione                                                         | PTOnline permette l'inserimento manuale dei dati anagrafici di un<br>pz, qualora non sia identificato tramite ICCE. Una volata inserita<br>l'anagrafica del paziente è possibile procedere con la stesura del<br>piano                                                                                                    |  |  |  |  |
| FAQ                          | Pubblicazione PT per pazienti di altre ATS                                                          | Invitare l'utente a ricercare il paziente tramite "Cerca assistito SISS",<br>facendo attenzione a non inserire spazi dopo il CF. Altrimenti<br>procedere con l'inserimento manuale dei dati anagrafici                                                                                                    |  |  |  |  |
| FAQ                          | Annullare un PTE Nota 97                                                                            | I PTE di 'Valutazione prescrizione' sono gli unici PTE a poter essere<br>annullati, i PTE di 'Follow Up' non possono essere eliminati perchè<br>ogni nuovo PTE di 'Follow Up' annulla e sostituisce la precedente.<br>I PTE di 'Valutazione prescrizione', possono essere eliminati fino a<br>quando non verrà emesso un successivo PTE di 'Follow UP'.<br>Solo l'utente che ha pubblicato il PTE può procedere con<br>l'operazione di annullamento. |  |  |  |  |
| FAQ                          | Annullare un PT classico diverso da Nota 97, Nota 99, Nota Nota 100                                 | L'operazione di annullamento di un PT, diverso da Nota 97, può<br>essere effettuata solo dall'ATS.                                                                                                    |  |  |  |  |

| ERRORI SERVIZI<br>CENTRALI                  | Impossibile accedere alla piattaforma PTOnline dopo aver selezionato "Accedi con<br>Carta SISS" - in genere l'errore restituito è "Errore 404"                                                                                                | Attivare assistenza PGMD per ulterioti verifiche con ARIA                                                                                                    |
|---------------------------------------------|----------------------------------------------------------------------------------------------------|----------------------------------------------------------------------------------------------------|
| ERRORE<br>APPLICATIVO                       | La piattaforma restituisce un errore JAVA                                                                                                    | Contattare l'assistenza PGMD                                                                                                    |
| ERRORE SERVIZI DI<br>AUTENTICAZIONE<br>SISS | La piattaforma restituisce l'errore "CODE:ACCESSTOKEN:Errore lettura<br>credenziali: verificare presenza carta, chiudere il browser e rieffettuare accesso SISS<br>"<br>"<br>"<br>"<br>"<br>* tenteries * + * * * * * * * * * * * * * * * * * | Provare con la navigazione in incognito su Google Chrome.<br>In alternativa cancellare la Cache/Coockies del Browser utilizzando<br>direttamente le funzioni di impostazione del browser oppure<br>utilizzando i tasti della tastiera premuti contemporaneamente ctrl +<br>shift/maiusc + canc. Si aprirà una finestra in cui selezionare cancella<br>dati di cui prima come da immagine allegata. |
| ERRORE SERVIZI DI<br>AUTENTICAZIONE<br>SISS | La piattaforma restituisce l'errore "INVALID REQUEST "                                                                                                    | Provare con la navigazione in incognito su Google Chrome.<br>In alternativa cancellare la Cache/Coockies del Browser utilizzando<br>direttamente le funzioni di impostazione del browser oppure<br>utilizzando i tasti della tastiera premuti contemporaneamente ctrl +<br>shift/maiusc + canc. Si aprirà una finestra in cui selezionare cancella<br>dati di cui prima come da immagine allegata. |

|                                   | "Errore durante la pubblicazione: Errore Proxy"                                                                                                    |                                                                                                    |
|-----------------------------------|----------------------------------------------------------------------------------------------------|----------------------------------------------------------------------------------------------------|
| ERRORE DI<br>PUBBLICAZIONE<br>PTE | A Effore durate la publicacióne:<br>A Effore durate la publicacióne:<br>A Effo | Si tratta di un disservizio temporaneo. Invitare l'utente a ritentare la<br>pubblicazione in un momento successivo. Può rintracciare il PTE<br>nelle Bozze.                                                                                                    |
|                                   | "Errore durante la pubblicazione: Dati medico non congruenti (i dati contenuti nel<br>piano terapeutico allegato non coincidono con quelli della request). Errore durante<br>la pubblicazione                                                                                                    | Aprire un ticket ad Aria tramite i consueti canali (SPOC e Service<br>Provider)con lo zip dell'errore scaricato in Storico PTE e il CF del<br>Medico                                                                                                    |
| ERRORE DI<br>PUBBLICAZIONE<br>PTE | Salvataggio completalo con successo    Construction    Salvataggio completalo con successo      Salvataggio completalo con successo     Salvata in Bozza    PUBBLICA PTE   NUOVO PT                                                                                                    | Una volta ricevuta la risposta dell'assistenza di Aria, se fosse<br>necessario fare delle sistemazioni sulle carte, occorre inoltrarla al<br>PDA/PDR dell'azienda, affinchè possa richiedere supporto al SMT<br>aziendale per la risoluzione di eventuali problematiche aggiuntive. Si<br>consiglia di aggiornare la carta SISS eliminando eventuali profili non<br>più utilizzati dal medico.                                                                                                    |
| ERRORE DI<br>PUBBLICAZIONE<br>PTE | "Errore durante la pubblicazione: Credenziale non presente - CF Medico:<br>Struttura: Presidio: tipologia Ruolo: ruoloP:                                                                                                    | Aprire un ticket ad Aria tramite i consueti canali (SPOC e Service<br>Provider)con lo zip dell'errore scaricato in Storico PTE e il CF del<br>Medico<br>Una volta ricevuta la risposta dell'assistenza di Aria, se fosse<br>necessario fare delle sistemazioni sulle carte, occorre inoltrarla al<br>PDA/PDR dell'azienda, affinchè possa richiedere supporto al SMT<br>aziendale per la risoluzione di eventuali problematiche aggiuntive. Si<br>consiglia di aggiornare la carta SISS o eliminando eventuali profili<br>non più utilizzati dal medico. |

| ERRORE SERVIZI DI<br>AUTENTICAZIONE -<br>PROFILAZIONE<br>UTENTE | Errore: Utente non censito/Token scaduto                                                                                                    | Verificare che l'anagrafica dell'utente in piattaforma sia corretta. (In<br>particolar modo controlalre il CF e l'organizzazione di appartenenza)                    |
|-----------------------------------------------------------------|----------------------------------------------------------------------------------------------------|----------------------------------------------------------------------------------------------------|
| ERRORE DI<br>PUBBLICAZIONE<br>PTE                               | "Errore durante la pubblicazione. L'assistito ha già una prima scheda di prescrizione<br>per il piano selezionato"                                                                                                    | Se è gia presente un PTE di Valutazione ancora in validità non sarà<br>possibile pubblicarne un'altro. Invitare il prescrittore a pubblicare un<br>PTE di Follow Up. |
| ERRORE DI<br>PUBBLICAZIONE<br>PTE                               | 'Errore durante la pubblicazione: Il soggetto non risulta assistito SISS''<br>Salvataggio completato con successo!<br>Errore durante la pubblicazione: Il soggetto non risulta assistito dal SSN<br>Errore durante la pubblicazione: O SALVA | Aprire un ticket ad Aria tramite i consueti canali (SPOC e Service<br>Provider)con lo zip dell'errore scaricato in Storico PTE e il CF del<br>Medico.                |

| ALERT                                    | La funzionalità di pubblicazione PTE non è attiva, attibuto SPECMEF non presente<br>Avviso x<br>La funzionalità di pubblicazione PTE non è attiva; attributo SPECMEF non presente | Inviare la segnalazione a PT On Line PGMD con nome, cognome e CF<br>dell'utente. Si provvederà ad aprire una segnalazione ad Aria<br>Provisionig per l'aggiunta della credenziale.                                                                                                    |
|------------------------------------------|----------------------------------------------------------------------------------------------------|----------------------------------------------------------------------------------------------------|
| ERRORE DI<br>PUBBLICAZIONE<br>PTE        | Errore di pubblicazione: "Schema XML allegato NON valido"                                                                                                    | La maggior parte delle probabilità che questo errore compaia, è<br>perchè si è tentato di Pubblicare un PTE senza aver fatto aggiungere<br>la credenziale SPECMEF al profilo dell'utente. Quindi procedere<br>come indicato a riga 24.<br>Se dopo l'intervento l'errore persiste, cottattare PT On Line PGMD. |
| ERRORE DI<br>ACCESSO ALLA<br>PIATTAFORMA | Impossibile visualizzare questi contenuti in un frame.         Prevene         Prevene         Prevene         Prevene                                                            | Invitare l'utente a effettuare la pubblicazione accedendo alla<br>piattaforma PTOnline con il browser Google Chrome                                                                                                    |

| ERRORE DI<br>ACCESSO ALLA<br>PIATTAFORMA         | Certificate verification error         Overview:       Access denied. Certificate validation failed for the following URL:<br>idpertas crs.lombardia.it         Details:       Client Certificate requested: idpertas crs.lombardia it         Options:       Pressing the button allows you to visit the website<br>atthough the certificate is not valid.         Click to return to the previous page:       Go Back         To find out more about why access was denied, please contact your<br>administrator. The reference ID is 0. | L'errore è imputabile al Firewall aziendale. Rivolgersi al proprio SIA                                                                                                    |
|--------------------------------------------------|----------------------------------------------------------------------------------------------------|----------------------------------------------------------------------------------------------------|
| ERRORE DI<br>PUBBLICAZIONE<br>PTE                | 'Errore durante la pubblicazione': Utente non autorizzato'                                                                                                    | Verificare che il ruolo del medico prescrittore sia compatibile con il<br>ruolo richiesto per la redazione del piano. Per maggiore analisi aprire<br>un ticket ad Aria con lo zip dell'errore scaricato in Storico PTE<br>tramite i consueti canali (SPOC e Service Provider). |
| ERRORE<br>SELEZIONE DEL<br>PIANO NON<br>PERMESSA | Abilitazione mancante per PT/struttura/presidio.<br>Messaggi di sistema<br>• Abilitazione mancante per PT/struttura/presidio. Si rammenta che l'accesso a questo PT può avvenire solamente con carta Siss                                                                                                    | Errore per PTE Nota 99.<br>Contattare l'assistenza di primo livello ATS e verificare se l'utente e<br>la struttura sono abilitati alla prescrizione, eventualmente occorre<br>ricevere abilitazione sia per l'utente che per la struttura per poter<br>pubblicare il PTE.      |

| ERRORE DI<br>PUBBLICAZIONE<br>PTE | Errore durante la pubblicazione: codice struttura non valido  Salvataggio completato con successo!  Errore durante la pubblicazione: Codice struttura non valido  SALVA IN BOZZA                                                                                                    | Errore per PTE Nota 99.<br>Contattare l'assistenza di primo livello ATS e verificare se l'utente e<br>la struttura sono abilitati alla prescrizione, eventualmente occorre<br>ricevere abilitazione sia per l'utente che per la struttura.                                                                                                    |
|-----------------------------------|----------------------------------------------------------------------------------------------------|----------------------------------------------------------------------------------------------------|
| ERRORE DI<br>PUBBLICAZIONE<br>PTE | Errore durante la pubblicazione: Il campo Medico di Medicina Generale Ã"<br>obbligatorio se il prescrittore non coincide il MMG del paziente"<br>Errore duante la pubblicazione: Il formato dei feletono dei paziente Å erroto il campo Medico di Medicina Generale Å obbligatorio se il prescrittore non concide il MMG del paziente. | Tele errore si verifica per un disallineamento di anagrafiche tra SISS<br>e Sistema TS. Aprire un ticket ad Aria tramite i consueti canali (SPOC<br>e Service Provider)con lo zip dell'errore scaricato in Storico PTE e il<br>CF del Medico, e riportando il seguente testo: Errore MEF 2063, per<br>l'assistito probabile disallineamento tra MMG SISS e MMG<br>SistemaTS                                                                                        |
| ERRORE DI<br>PUBBLICAZIONE<br>PTE | 'Errore durante la pubblicazione: Nessuna categoria terapeutica selezionata o<br>disponibile perchè non esiste un pregresso digitale''                                                                                                    | Al presentarsi di questo errore occorre inserire un PTE di 'Prima<br>Valutazione' oppure per la corretta gestione del Follow up nei PTE<br>Nota 100 redatti per pazienti con precedente PT cartaceo:<br>1 - Occorre indicare in alto alla pagina di compilazione, alla voce<br>'Terapia confermata' > 'NO'<br>2 - In fondo alla pagina di compilazione, occorre indicare alla voce<br>'Rinnovo prescrizione' > 'Scheda precedente NON registrata su<br>sistema TS' |
| ERRORE DI<br>PUBBLICAZIONE<br>PTE | Errore durante la pubblicazione: Impossibile rinnovare una prescrizione se una prima<br>scheda è già stata inserita in precedenza                                                                                                    | Tale errore si verifica sulla Nota 100 quando l'utente dichiara alla<br>voce Rinnovo Terapia ' Scheda precedente non registrata su sistema<br>TS', ma invece un altro utente ha già inserito un PTE per quel tipo di<br>Nota e per quel paziente. Invitare l'utente a provare con ' Scheda<br>precedente registrata su sistema TS',                                                                                                    |
|                                   |                                                                                                    |                                                                                                    |

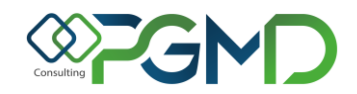

#### SCHEDA DI SUPPORTO ALLA COMPILAZIONE PTE Nota 100 PER MMG

Una volta effettuato l'accesso alla piattaforma PT On Line tramite il link fornito da ATS, si potrà redigere la scheda del Piano Terapeutico Elettronico Nota 100 raggiungendo la funzionalità di prescrizione.

| I MMG dovranno raggiungere la funzionalità sul menù di sinistra | Gestione PTE  |  |
|-----------------------------------------------------------------|---------------|--|
|                                                                 | Inserisci PTE |  |

Il percorso di prescrizione sarà guidato da una barra di avanzamento che mostra il segmento di percorso in cui ci si trova, e colora di verde la parte di percorso già concluso.

| Inserisci PTE (NOTA AIFA 100_VP) |               |                                 |                          |  |  |  |
|----------------------------------|---------------|---------------------------------|--------------------------|--|--|--|
| 1 Scelta Piano                   | (2) Assistito | 3 Condizioni di Prescrivibilità | (4) Salva e Stampa Piano |  |  |  |

La maschera al **passaggio n.1** propone la scelta del piano.

La maschera del **passaggio n. 2** consente la scelta dell'assistito per il quale effettuare la prescrizione. Nella parte superiore della pagina (DATI PER RICERCA ASSISTITO) sarà possibile applicare dei filtri di ricerca (nome, codice fiscale, ecc.), per trovare più rapidamente l'assistito desiderato e poi occorrerà cliccare sul tasto 'CERCA ASSISTITO'. La ricerca permette, se connessi al SISS, di ricercare l'assistito desiderato all'interno dell'anagrafica Regionale. Tale anagrafica, raggiungibile tramite i servizi SISS, è costantemente aggiornata. La parte sottostante relativa ai dati anagrafici si popolerà automaticamente dopo la selezione. Se l'assistito non fosse presente nell'anagrafica si potrà procedere con l'inserimento manuale dei dati anagrafici, compilando i campi vuoti con tutte le informazioni richieste su 'DATI ANAGRAFICI ASSISTITO'.

Al tab di compilazione del **passaggio n. 3**, occorrerà inserire le condizioni di prescrizione secondo il modello indicato da AIFA e proposto in piattaforma.

Lo step 'Condizioni di prescrivibilità' riporta i criteri per cui è consentito compilare il Piano, infatti occorrerà appore delle spunte sulle caselline riferite ad ogni indicazione.

I campi contrassegnati dall'asterisco rosso sono obbligatori per cui si ricorda di prestare attenzione ad aver riempito il modulo in tutte le sue parti prima di passare allo step successivo. Eventualmente la piattaforma restituirà dei messaggi di errore evidenziati in colore arancione, come quelli riportati di seguito.

Il campo Altezza (m) deve essere popolato! Il campo HbA1c recente (mmol/mol) deve essere popolato!

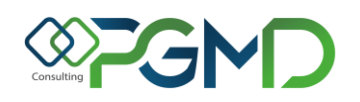

| 1 Scelta Piano 2                                                                                                    | Assistito                                                         | 3 Condizioni di Prescriv                                                              | ibilità (4) Salva e Stampa Piano                                                                                                    |  |  |
|----------------------------------------------------------------------------------------------------|-------------------------------------------------------------------|---------------------------------------------------------------------------------------|----------------------------------------------------------------------------------------------------|--|--|
| * Campo Obbligatorio                                                                                                    |                                                                   |                                                                                       | → AVANTI                                                                                                    |  |  |
| Valutazione                                                                                                    |                                                                   |                                                                                       |                                                                                                    |  |  |
| Paziente in trattamento con metformina No, per controindicazione o intolleranza                                                                                                    | <ul> <li>Mancato rag<br/>glicemici ind</li> <li>-</li> </ul>      | giungimento/mantenimento degli obiett<br>viduali prefissati<br>v                      | tivi                                                                                                    |  |  |
| Motivazioni Terapeutiche                                                                                                    |                                                                   |                                                                                       |                                                                                                    |  |  |
| Indicare le principali motivazioni della strategia terapeutica c                                                                                                    | he si propone di prescrivere                                      |                                                                                       |                                                                                                    |  |  |
| Prevenzione CV secondaria *                                                                                                    | Rischio CV elevato                                                | <b>宋</b> 宋                                                                            | Scompenso cardiaco (solo se SGLT2i)                                                                                                    |  |  |
| 2                                                                                                    |                                                                   |                                                                                       |                                                                                                    |  |  |
| Malattia renale cronica *** (solo se SGLT2i)                                                                                                    | Mancato raggiung<br>glicemici individua                           | mento/mantenimento degli obiettivi<br>li prefissati ****                              | Controindicazione o intolleranza a SGLT2i e GLP1-RA<br>(nel paziente a rischio CV elevato o con malattia CV,<br>malattia renale cronica o scompenso cardiaco) (solo se<br>DPP4i) |  |  |
|                                                                                                    |                                                                   | D:                                                                                    | eendensi di incening i flag alah ligatani in                                                                                                    |  |  |
| Altra motivazione (specificare)                                                                                                    | *<br>NULLA DA RILEVAI                                             | RE pe                                                                                 | ase alla terapia che si desidera impostare<br>er il pz. (differenti tra SGLT2i o DPP4i, ecc)                                                                                     |  |  |
| * per prevenzione CV secondaria si intende la presenza di ma<br>coronaropatia), malattia cerebrovascolare (pregresso ictus o                                                                                                    | alattia cardiovascolare (cardio<br>TIA, rivascolarizzazione carot | patia ischemica, IMA, bypass aortocoron<br>dea) o arteriopatia periferica sintomatica | arico, angioplastica, procedura di rivascolarizzazione coronarica,<br>a                                                                                                    |  |  |
| ** per rischio CV elevato, nel paziente senza malattia CV conclamata, si intende: presenza di danno vascolare ateroscleroticodocumentato (es. malattia coronarica mul tivasale o stenosi carotidea >50%);<br>presenza di danno in un organo target; presenza di almeno tre fattori di rischio CV (tra età >50 anni, ipertensione, dislipidemia, obesità, fumo di sigaretta) |                                                                   |                                                                                       |                                                                                                    |  |  |
| *** per malattia renale cronica si intende la presenza di GFR <60 mL/min e/o di albuminuria (micro o macro)                                                                                                    |                                                                   |                                                                                       |                                                                                                    |  |  |
| **** per i DDP4i: solo nel paziente non a rischio CV elevato o                                                                                                    | senza malattia CV, malattia r                                     | enale cronica o scompenso cardiaco                                                    |                                                                                                    |  |  |

Alla sezione 'MISURE' sarà possibile inserire i parametri del paziente secondo quanto richiesto da ogni singola casellina di inserimento.

Ogni campo contiene all'interno un esempio del range di valori accettati dalla piattaforma referiti a quel rispettivo campo di compilazione.

| Misure                                      |                                         |                                |
|---------------------------------------------|-----------------------------------------|--------------------------------|
| * Peso corporeo (kg)                        | * Altezza (m)                           | * HbA1c recente (mmol/mol)     |
|                                             | 1.0-3.0                                 | 40.0-160.0                     |
| * Obiettivo individuale di HbA1c (mmol/mol) | * eGFR secondo formula CKD-EPI (mL/min) | * Albuminuria                  |
| 40.0-160.0                                  | 1.0-120.0                               | - v                            |
| Calcola Variabile                           | ×                                       | -                              |
|                                             |                                         | Non valutata                   |
| Sesso Etnia                                 | Etá (anni)                              | Assente                        |
| O Maschio O Fermina O Biance o Altro O      | Nero                                    | Macroalbuminuria o proteinuria |
| Creatinina sierica (mg/dl.)                 |                                         | ))                             |
| Calcolat                                    | rrice automatica                        | 10                             |
| eGFR                                        |                                         |                                |

Alla voce 'Categorie Farmacologiche' sarà possibile impostare la terapia che il pz. dovrà effettuare. In caso di un utente prescrittore MMG sarà possibile la selezione di una sola classe farmacologica.

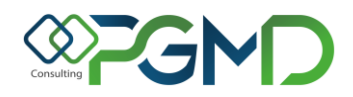

| SGLT2i<br>-            | ~                       |   | Dosaggio SGLT2i<br>-           |                                                            | ~ |
|------------------------|-------------------------|---|--------------------------------|------------------------------------------------------------|---|
| DPP4i -                | ~                       |   | Dosaggio DPP4i<br>-            |                                                            | ~ |
| GLP1-RA<br>-           | ~                       |   | Dosaggio GLP1-RA<br>-          |                                                            | ~ |
| SGLT2I/MF              | ×                       |   | Dosaggio SGLT2i/MF             |                                                            | ~ |
| DPP4i/MF               |                         |   | Dosaggio DPP4i/MF              |                                                            |   |
|                        | DPP4i/MF                |   |                                | * Dosaggio DPP4i/MF                                        |   |
| DPP4I/TZD<br>-         | METFORMINA E STAGLIPTIN | Ť |                                | -<br>50 850 mg per 2vv al die<br>50 1000 mg per 2vv al die | ~ |
| SGIT2I/ DPP4i<br>-     | ~                       |   | Dosaggio SGLT2i/ DPP4i<br>-    |                                                            | ~ |
| GLP1-RA/ Insulina<br>- | ~                       |   | Dosi unitarie GLP1-RA/Insulina | 1                                                          | ~ |

È opportuno ricordarsi che il menù a tendina con i relativi dosaggi sarà reso disponibile solo dopo aver effettuato la scelta della rispettiva categoria farmacologica.

# PARTICOLARITÁ DELLA SCHEDA DI FOLLOW UP IN COMPILAZIONE DELLE CONDIZIONI DI PRESCRIVIBILITÁ

Per la corretta gestione del Follow up nei PTE Nota 100 redatti per pazienti con precedente PT cartaceo:

1 - Occorre indicare in alto alla pagina di compilazione, alla voce 'Terapia confermata' > 'NO'.

In questo modo nella fase di passaggio da PT cartaceo a PT elettronico, si potranno inserire i dati di salute e la terapia del paziente.

In generale, invece, voce 'Terapia confermata' > 'SI', trattiene sempre i dati del PTE precedentemente definito, anche da altro medico, per il paziente, ma appunto nella prima fase non esisteranno PTE precedenti.

| ivalutazione                                                      |                    |                      |
|-------------------------------------------------------------------|--------------------|----------------------|
| Sono comparsi eventi avversi rispetto al<br>precedente controllo? | * Terapia in corso | * Terapia confermata |
| - •                                                               |                    | - •                  |
|                                                                   |                    | Si                   |

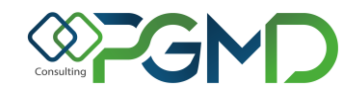

2 - Inoltre in fondo alla pagina di compilazione, occorre indicare alla voce 'Rinnovo prescrizione' > 'Scheda precedente NON registrata su sistema TS'  $\chi$ 

| Tipo Prescrizione                                                                                                    | Data di valutazione            | ★ Mesi di Validità |   |  |  |
|----------------------------------------------------------------------------------------------------|--------------------------------|--------------------|---|--|--|
| Prosecuzione alla cura                                                                                                    | 03/02/2023                     | -                  | ~ |  |  |
| <ul> <li>Data prevista per il <sup>(c)</sup></li> <li>follow up</li> </ul>                                                 | * Rinnovo Prescrizione         |                    |   |  |  |
| gg/mm/aaaa                                                                                                    | Scheda precedente non registri |                    |   |  |  |
| Scheda precedente registrata nel Sistema TS (PT Elettronico) Scheda precedente non registrata nel Sistema TS (PT Cartaceo) |                                |                    |   |  |  |

Occorre prestare attenzione alle seguenti regole, fino a quando sui sistemi centrali SOGEI non sarà presente un Piano Terapeutico Elettronico Nota 100 per il pz. in argomento.

Dopo il primo inserimento di un PTE di Prima Valutazione o di Follow up in modalità elettronica, si potrà proseguire nell'invio di un nuovo piano anche impostando regole differenti da quelle appena indicate.

Quindi dopo aver pubblicato un primo PTE (in elettronico, con numero di protocollo) si potrà selezionare su 'Rinnovo prescrizione' > 'Scheda precedente registrata su sistema TS' (PT Elettronico) "

Al tab del **passaggio n. 4** si potrà effettuare una stampa provvisoria per verificare che tutti i dati siano stati inseriti senza errori, o eventualmente si potrà salvare in bozza il Piano e riprenderlo in un altro momento.

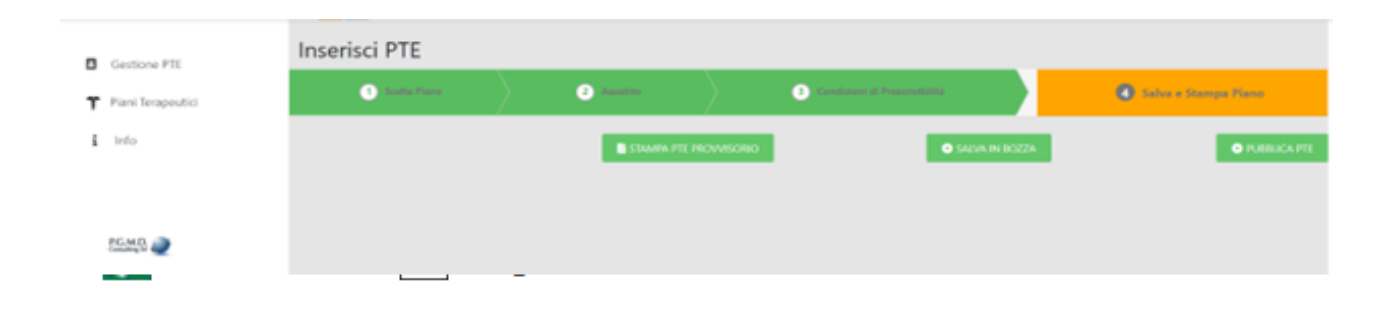

Il piano terapeutico viene **salvato** e convalidato **solo** attraverso l'opzione di **pubblicazione** che si raggiunge cliccando sul pulsante 'PUBBLICA PTE'. Tramite questa operazione sarà possibile pubblicare il piano sui servizi centrali messi a disposizione da SOGEI, ottenerne la validazione e con essa la restituzione di un numero di protocollo elettronico univoco necessario ai fini della prescrizione dei farmaci con ricetta elettronica.

Solo attraverso la pubblicazione del piano si potrà ottenere la stampa definitiva che sarà raggiungibile in ogni momento su 'Storico PTE' dell'utente.

Alla voce 'Storico PTE' l'utente loggato potrà visualizzare tutti i Piani Terapeutici Elettronici da lui emessi.

Lo stato che il piano assumerà dopo la pubblicazione sarà 'Trasmesso e confermato'. Quando il PTE è stato correttamente trasmesso sarà possibile accedere al PDF definitivo. L'utente redattore potrà annullare il PTE in qualunque momento dall'apposito comando (icona cestino rosso) ed emetterne uno nuovo. Quest'ultima possibilità di annullamento, però, vale solo per i PTE di Valutazione Prescrizione. I PTE di Follow Up, invece, non possono essere annullati, poiché se ne potrà inviare uno nuovo in qualunque momento, che quindi sostituisce per validità il precedente.

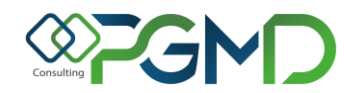

In fase di pubblicazione del PTE se si dovessero riscontrare errori di invio, verranno mostrati in alto alla pagina in colore rosso.

Per questo tipo di errori è necessario attivare, l'assistenza di 1° livello messa a disposizione dall'ATS di riferimento, catturando l'immagine che viene riscontrata in fase di pubblicazione.

| 1 Scelta Piano                                                                                                    | 2 Assistito | 3 Condizioni di Prescri | vibilità | 4 Salva e Stampa Piano |  |  |  |  |
|----------------------------------------------------------------------------------------------------|-------------|-------------------------|----------|------------------------|--|--|--|--|
| Salvataggio completato con successol                                                                                               |             |                         |          |                        |  |  |  |  |
| A Errote durante la pubblicazione. Nessuna categoria terapeutica selezionala o disponibile perchi@non esiste un pregresso digitale |             |                         |          |                        |  |  |  |  |
|                                                                                                    |             | SALVA IN BOZZA          |          | • PTE • NUOVO PT       |  |  |  |  |